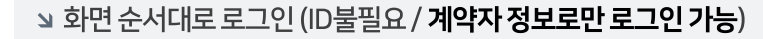

▶ 행사방문 예약기간에만 접속이 가능합니다.

예약 기능설명

- **스캔**하여 접속 합니다.
- 🔗 💿 별도의 APP. 설치 필요없이 반드시 **크롬 브라우저에서 QR코드**
- 의 예약 변경시 재로그인 하셔서 예약변경 버튼을 누르시면 변경되며, 기존 예약은 자동 삭제 됩니다.
- 의 예약이완료되면카카오알림톡이 발송됩니다. (예약 변경시 마지막 알림톡이 최종 예약내역 입니다.)
- ▶ 방문 희망 날짜와 시간을 선택하시고 완료를 클릭하시면 방문 예약이 완료 됩니다.

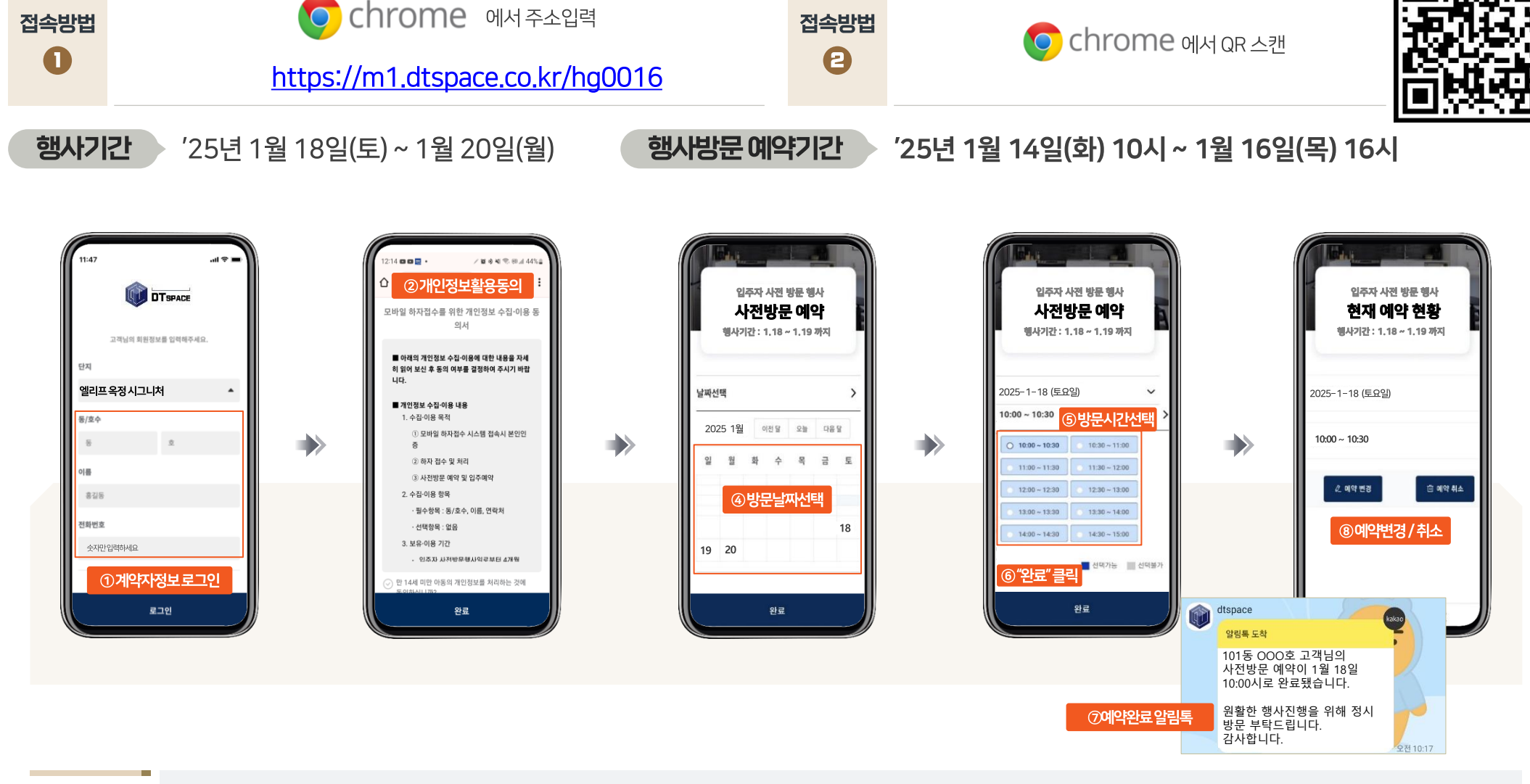

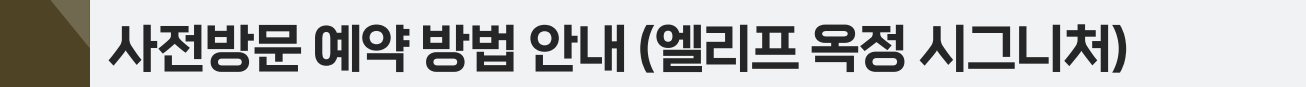

## 모바일 하자접수 프로그램 접속방법 안내 (엘리프 옥정 시그니처)

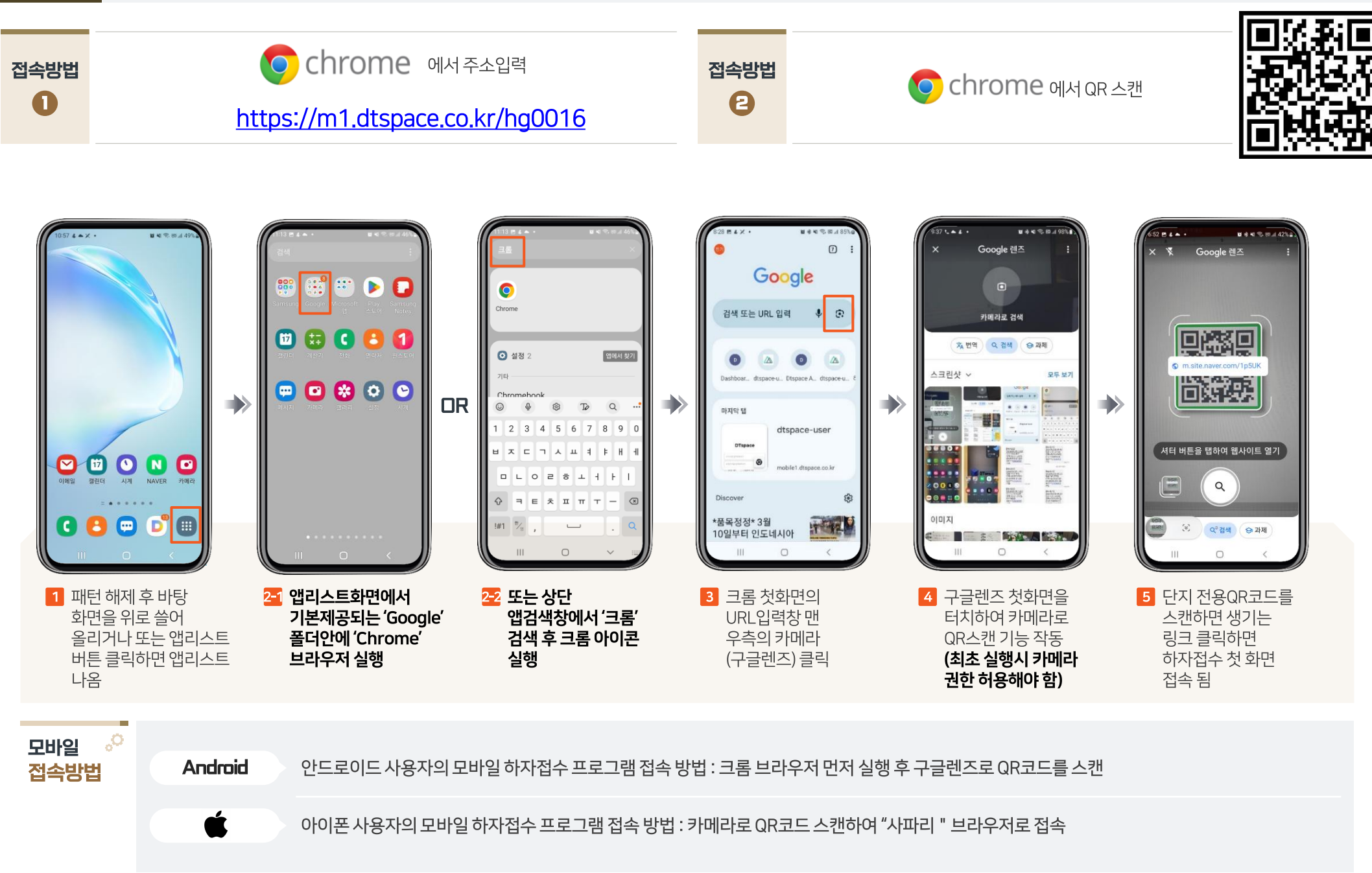

## COPYRIGHT(C) 2024. All rights reserved.

## 모바일 하자접수 방법 안내 (엘리프 옥정 시그니처)

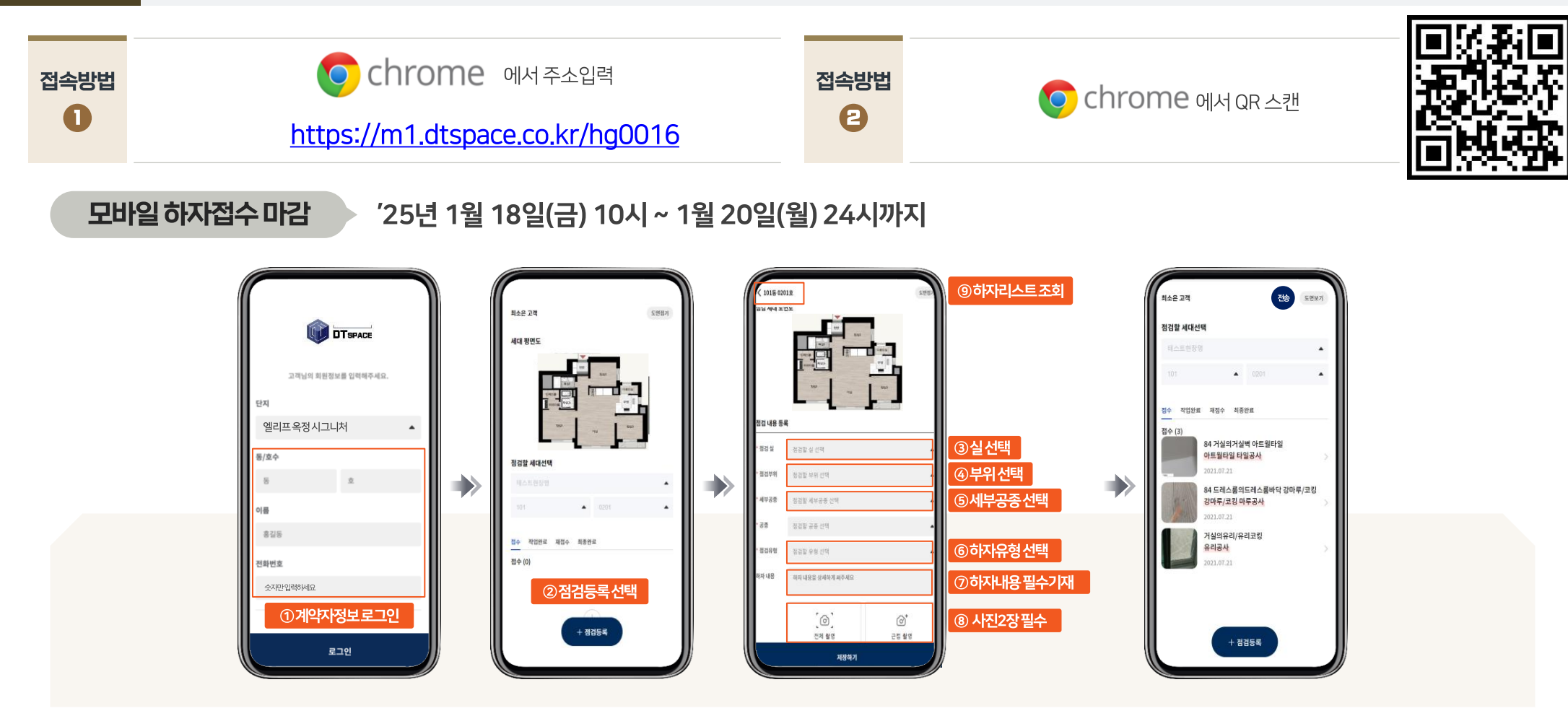

이때 우측상단에 🚳 버튼이 생성됩니다. 전파 수신이 원활한 곳에서 추가하자를 등록하거나 🚳 버튼을 클릭하면 하자등록이 완료되면서 버튼이 사라지게 됩니다.

하자접수 📀 기능설명

▶ 사전점검 기간에만 접속 및 하자접수가 가능합니다.

( 🚳 버튼이 남아 있으면 하자접수가 미완료 상태임)

▶ 별도의 APP. 설치 필요없이 반드시 크롬 브라우저에서 QR코드를 스캔하여 접속 합니다.

▶ 하자 1건당 사진 2장을 찍고 하자 등록 합니다. (개별 휴대폰에 저장된 사진도 입력 가능)

▶ 만일 전파가 터지지 않은 상황에서 '저장하기'를 했을 경우 안전하게 휴대폰에 임시보관 됩니다.

▶ 평면도의 실명칭을 확인하고 실 → 부위 → 세부공종 → 유형을 순차적으로 선택 후 하자내용을 필수로 기입합니다.